## فصل دوم

# مقدمات بانک اطلاعاتی Access 2003

در فصل اول، با مفاهیم پایهای بانکهای اطلاعاتی و تعاریف آن آشنا شدیم. در این فصل می خواهیم با محیط بانک اطلاعاتی Access، ابزارها و اجزای آن آشنا شویم.

هدفهای رفتاری: در پایان این فصل انتظار میرود که هنرجو بتواند : • یک بانک نمونه را طراحی نماید. • نرمافزار Access را اجرا کند. • از ابزارها، پنجرهها و منوهای محیط کار استفاده کند. • فایل پایگاه داده را ایجاد کند. • اجزای بانک را تعریف و هدف کاربردی هریک را توضیح دهد.

### Access ا\_۲\_ راهاندازی نرمافزار

برای استفاده از این نرمافزار مانند سایر برنامهها، باید آن را در سیستم کامپیوتر موردنظر نصب کرده باشیم. نرمافزار Access به همراه بسته ی نرمافزار Office 2003 نصب می شود که در بسته های نرمافزاری ۱ و ۲ با نصب آن آشنا شده اید.

#### ۲\_۲\_ محیط کار، منوها و ابزارهای محیط

این نرمافزار نیز مانند سایر برنامههای تحت ویندوز شامل منوها و انواع ابزارهای کار است که در یک محیط کار قرار گرفتهاند. تمامی قابلیتهای این نرمافزار بهوسیلهی این محیط کار قابل اجرا و دسترسی است (شکل ۱–۲).

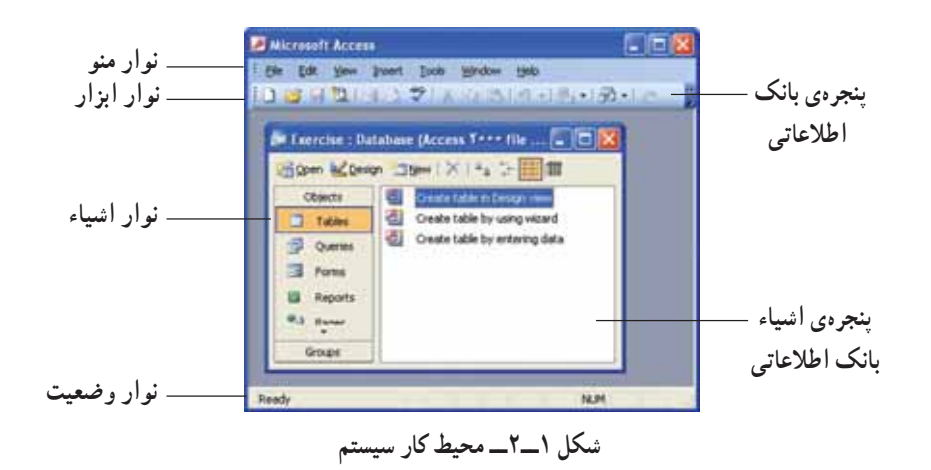

کنجکاوی

نوار منوی محیط کار را بررسی کنید. بسیاری از گزینههای آن مانند سایر نرمافزارهای تحت ویندوز است. هریک را که میشناسید مختصر توضیح دهید.

عملکرد نوار منو، نوار ابزار و نوار وضعیت مشابه آنها در سایر نرمافزارهای Office 2003 است و از توضیح مجدد آنها خودداری میکنیم'. **نوار اشیاء:** شامل بخشهای مختلف بانک اطلاعاتی است. جدولها، فرمها، پرسوجوها و... **پنجرهی بانک اطلاعاتی:** این پنجره امکانات خاصی را فراتر از محیط کار در اختیار قرار میدهد که در شکل ۲–۲ مشاهده میکنید :

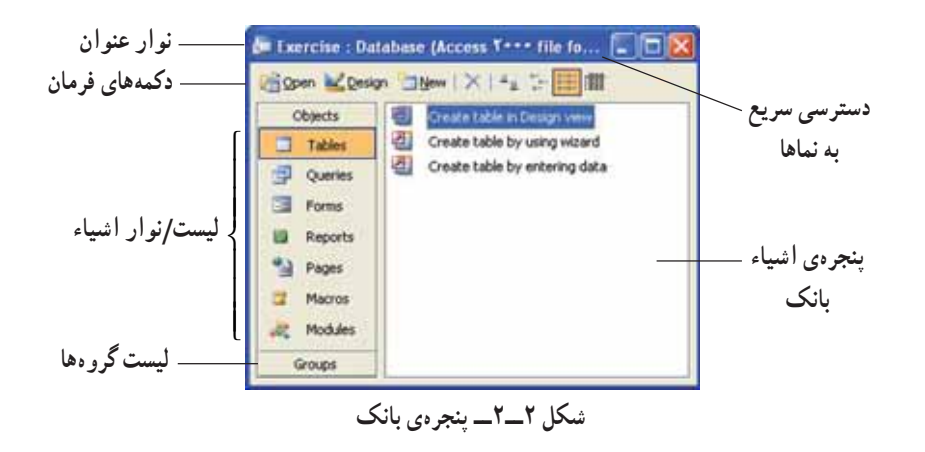

۱\_ برای یادآوری به کتابهای بستههای نرمافزاری ۱ و ۲ مراجعه شود.

**پنجرهی اشیاء پایگاه داده:** با توجه به نوع انتخاب شده در نوار اشیاء، عملیات و کنترلهای مربوط به آن در این قسمت نمایش داده می شود .

پنجرهی اشیاء پایگاه داده شامل امکانات زیر است :

**ــ دکمههای فرمان:** با دکمهی Open می توان با شیء انتخاب شده در لیست اشیاء، کار کرد. با دکمه Design شیء موجود قابل اصلاح است و با دکمهی New می توان شیء جدیدی را ایجاد کرد.

**ـــ دسترسی سریع به نماها:** با استفاده از نماها، چگونگی نمایش اشیاء در پنجرهی اشیاء پایگاه داده (پانل راست لیست اشیاء) تعیین میشود.

\_ *نوار عنوان:* نام و قالب فایل پایگاه داده را نمایش میدهد.

**لیست اشیاء:** انواع اشیاء قابل تعریف در بانک اطلاعاتی هستند. با انتخاب هریک، اشیاء ایجاد شده از آن نوع در پنجره ی اشیاء بانک اطلاعاتی (سمت راست پانل) نشان داده می شوند و می توان از آن نوع شیء را ایجاد، ویرایش و یا حذف نمود.

**لیست گرو دها:** می توان انواع مختلف اشیاء بانک اطلاعاتی را در این قسمت دستهبندی کرد. به اینترتیب جدولها، فرمها و پرس وجوها و... را می توان با هم در یک گروه مشاهده کرد. این گروه مانند یک دسترسی سریع به آن اشیاء عمل می کند.

۲-۲ انواع اشیاء و اجزای پایگاه داده

پایگاه داده Access از اشیاء مختلفی تشکیل شده است، که عبارتند از جدولها، پرسوجوها، فرمها، گزارشها، ماکروها، ماجولها و صفحات دسترسی به داده. کارهای متفاوتی را با هریک از این انواع انجام میدهیم، مانند : ذخیرهسازی، نمایش و چاپ دادهها، نگهداری برنامه و...

در ابتدا ممکن است از تعداد کمی از آنها استفاده کنید. مثلاً از جدول شروع میکنید که برای ذخیره دادههاست، از فرمها برای ویرایش دادههای روی صفحه و از گزارشها برای چاپ دادهها و همچنین از پرسوجوها برای انتخاب و ترکیب دادهها استفاده میکنید. بعد از آن، ممکن است از ماکروها<sup>ه</sup> و ماجولها برای نگهداری برنامهها استفاده کنید و یا در پروژههایی که برای ویرایش و دسترسی دادهها از مرورگر وب<sup>۷</sup> استفاده میشود، از صفحات دسترسی به داده استفاده کنید.

| <b>\_</b> Table | <b>ĭ_</b> Forms | " Reports      | ۴_ Query            |
|-----------------|-----------------|----------------|---------------------|
| ۵_ Macro        | ۶_ Module       | Y_ Web Browser | A_ Data Access Page |

در این بخش این انواع اشیاء را با کمک بانک اطلاعاتی نمونه با نام North Wind.mdb که در Access وجود دارد، بررسی میکنیم. برای آن که بتوانیم از این بانک استفاده کنیم باید فایل مربوطه را در محیط Access باز کنیم. یکی از این روش ها عبارت است از :

برای استفاده از نمونه موجود در نرمافزار، از منوی ...Help-> Sample Databases <- Help گزینهی Northwind Sample Database را انتخاب کنید. در صورت پدیدار شدن پنجره ی خوشامدگویی آن را ببندید. میتوانید با انتخاب گزینه ی Don't show this screen again در صفحه ی خوشامدگویی آن را برای همیشه غیرفعال کنید. پنجره ی شکل ۳\_۲ را نیز با دکمه ی می ببندید تا در محیط کار Access قرار گیرید.

نکته: برای استفاده از مثال موجود در نرمافزار باید آن را نصب کردهباشید. زمانی که میخواهید برای اولین بار بانک نمونه را باز کنید، درصورتی که بانک نمونه نصب نشده باشد، پیغامی مبنی بر نصب ظاهر میشود و میتوانید با آن بانک نمونه را نصب کنید.

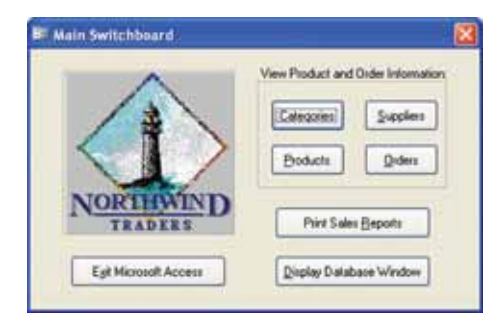

شکل ۳\_۲\_ پنجرهی شروع کار مثال Northwind.mdb

**۱\_۳\_۲\_ جدولها برای ذخیره دادهها:** جدول، جایی است که می توان دادهها را ذخیره کرد. یک جدول از رکوردهایی با قالب مشابه تشکیل شده است. یک بانک اطلاعاتی می تواند جدولهای متعددی داشته باشد. مثلاً بانک اطلاعاتی یک فروشگاه کتاب می تواند شامل جدول کتاب : (عنوان، انتشارات، نویسنده، قیمت و سایر اطلاعات یک کتاب)، جدول فروشندگان : (نام شرکت، نشانی، تخفیفها و سایر اطلاعات هر فروشنده) و جدول مشتریان فروشگاه : (نام، آدرس و دیگر اطلاعات یک فرد) تشکیل شده باشد. وقتی جدولها ایجاد شد و دادهها در آن ثبت شدند، می توانید دادهها را مرتب کنید، شرطهای خاص بر آن اعمال و رکوردهای دارای آن شروط را مشاهده یا چاپ کنید، داده/دادههای با شرط خاص را جستجو کرده، آنها را پیدا کنید.

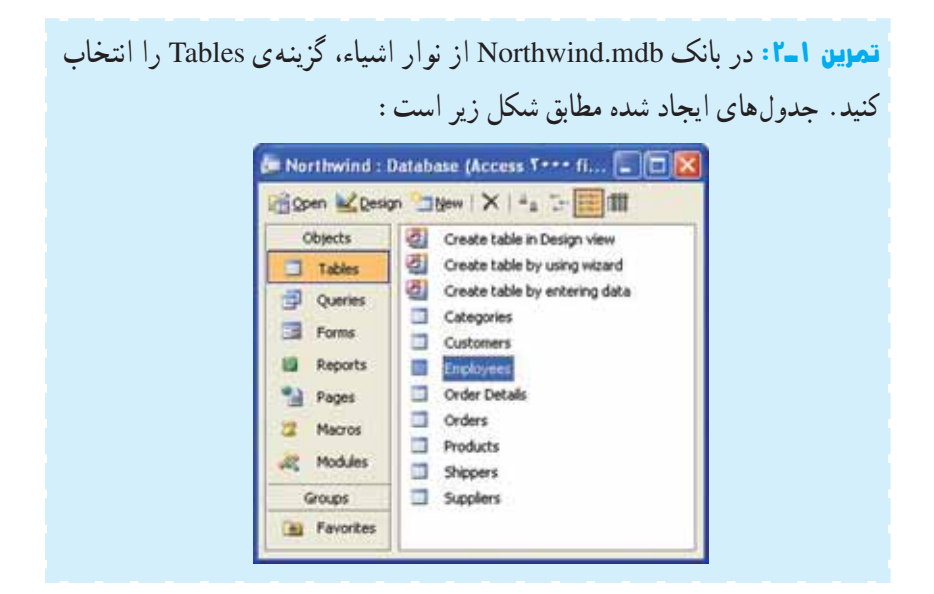

کنجکاوی \_\_

روی هر جدول دو بار کلیک کنید. بهنظر شما هریک چه دادههایی را نگه میدارد؟

در فصل اول در خصوص یک طراحی خوب صحبت کردیم و این که چگونه از موجودیت ها و ارتباطات آن ها به تعریف جدول ها میرسیم. در فصل های بعد با توجه به محیط عملیاتی مدرسه ای که طراحی کرده ایم، کار با نرم افزار را دنبال می کنیم.

۲—۳—۲ پرسو جو ها برای انتخاب دادهها: یک پرس و جو برای جستجو، مشاهده و ویرایش (به هنگام سازی) داده های موجود در جدول به کار می رود. انواع مختلفی از پرس و جو و جو د دارد. ساده ترین و معمول ترین نوع پرس و جو انتخاب داده ها (Select) از جدول است، مثلاً رکوردهایی که می خوا هید در یک گزارش نمایش داده شوند. با توجه به مثال فروشگاه کتاب، می توان پرس و جو یی ایجاد کرد که مشخصات تمام مشتریانی که در شهر مفروض x زندگی می کنند و شماره تلفنی از آنها نداری از آنها می دود. انواع مختلفی از پرس و جو یی دارد. ساده ترین و معمول ترین نوع پرس و جو انتخاب داده ها (Select) از جدول است، مثلاً رکوردهایی از می خوا هید در یک گزارش نمایش داده شوند. با توجه به مثال فروشگاه کتاب، می توان پرس و جو یی ایجاد کرد که مشخصات تمام مشتریانی که در شهر مفروض x زندگی می کنند و شماره تلفنی از آنها ندارید را نشان دهد.

تمرین ۲–۲: در بانک اطلاعاتی North Wind، تعدادی از پرس وجو های ایجاد شده را باز کنید و آنها را مشاهده کنید. E 10 10 ×14 3 11 Coders Qry Product Sales for 1414 Oregin issuery by using estand Products Above Average Price Aphabetical List of Products Products by Calegory Cabagory Sales for 1999 Current Product List Quarterly Orders Quarterly Orders by Product wers and Suppliers by City -

> Sales by Category Sales by Year

Ten Most Expensive Products

Engineee Sales by Country

Grider Details Extended

Invokes Film

می توان پرس وجوهایی ایجاد کرد که از ترکیب اطلاعات چند جدول استفاده کند. مثلاً در مثال فروشگاه کتاب که اطلاعات مشتریان در جدول مشتریان و اطلاعات تأمین کنندگان در جدول فروشندگان است، می توان پرس وجویی ایجاد کرد که اطلاعات افراد بانک را نمایش دهد، این پرس وجو، اطلاعات هر دو جدول را هم زمان نشان می دهد. علاوه بر آن می توان پرس وجویی ایجاد کرد که فیلدهای محاسباتی مانند تعداد کل، جمع کل، متوسط مقادیر و... را نمایش دهد. مثلاً تعداد کل مشتریانی که به فروشگاه مراجعه کرده اند.

از انواع دیگر پرسوجوها، پرسوجوی عملیاتی ٔ است یعنی ایجاد رکوردهای جدید یا ویرایش و حذف رکوردها را انجام دهد. مثلاً پرسوجویی که رکوردهای یک جدول را انتخاب کند و در جدول دیگری کپی نماید، یا تغییری را بر تمام رکوردهای انتخاب شده اعمال کند، یا رکوردهایی را حذف نماید. مثلاً مشتریانی که طی دو سال خریدی نداشتهاند را حذف نماید.

پرسوجوها ابزاری مناسب برای خارج کردن اطلاعات مفید از جدولها هستند و ممکن است در یک بانک اطلاعاتی، تعداد زیادی پرسوجو ایجاد کنید.

کنجکاوی \_\_\_

در بانک Northwind : ۱\_ هریک از این پرسوجوها چه کاری انجام میدهند؟ چه نوعی هستند (انتخاب داده یا عملیاتی)؟ ۲\_ محیط عملیاتی مدرسه را درنظر بگیرید. بهنظر شما چه پرسوجوهایی لازم است؟

**\\_** Calculated Field

**۳–۳–۲ فرمها برای ویرایش و نمایش دادهها:** دیدیم با پرسوجوی عملیاتی می توانیم اطلاعاتی را در جدولها وارد کنیم. در محیط Access پس از باز کردن جدول می توانیم دادهها را به آن وارد کنیم. راه دیگر ورود اطلاعات به جدولها، استفاده از فرم است. با کمک فرم می توان ورود اطلاعات را آسان تر کرد. دادههای یک یا چند جدول در صفحه ی فرم نمایش داده می شود و می توان با امکانات فرم، اطلاعات نمایش یافته را ویرایش یا حذف کرد و یا رکورد جدیدی را ایجاد نمود. طرحهای مختلفی برای نمایش اطلاعات در فرم وجود دارد که در زمان ایجاد یک فرم خواهیم دید. مثلاً قالب جدولی نمایش اطلاعات در فرم، شبیه نمای جدولی است. می توانیم با اشکال گرافیکی مثل مستطیل و خطوط، اطلاعات را روی فرم گروه بندی کنیم. هم چنین می توانیم از لیستهای بازشونده می دکمههای انتخاب و دیگر انواع کنترلهای روی صفحه برای ورود و ویرایش آسان تر

| Objects         Create form in Design view           Tables         Create form in Design view           Duese         Categories           Queree         Cutomer Labels Dulog           Pares         Cutomer Delers           Pages         Cutomer Delers           Pages         Cutomer Delers           Pages         Cutomer Delers           Marcos         Cutomer Polene Lat           Marcos         Cutomer Polene Lat           Marcos         Cutomer Polene Lat           Grupe         Hain Switchboard           All Ferrorites         Orders Suffarm | Product List Products Quarterly Ordens Quarterly Ordens Quarterly Ordens Sublivens Sales Analysis Sublimers Sales Analysis Subform1 Sales Analysis Subform1 Sales Analysis Subform1 Sales Treads Sublimers Sales Treads Sales Treads Sales Tre |
|----------------------------------------------------------------------------------------------------|----------------------------------------------------------------------------------------------------|
|----------------------------------------------------------------------------------------------------|----------------------------------------------------------------------------------------------------|

تحقیق ذنید هریک از فرمهای بالا به چه منظور ایجاد شده اند! از چه ننترلهایی در فرمها برای ورود و ویرایش آسان تر دادهها استفاده شده است؟ راهنمایی: با انواع کنترلهای برنامه نویسی در درس برنامه سازی آشنا شده اید مثل انواع Listها، انواع Buttonها، انواع OptionBoxها، CheekBoxها و....

\\_ Table Layout

Y\_ Pull-Down Lists

%\_ Radio/Option Buttons

Access ابزار جادویی (Wizard) دارد که می توان گزارش های ساده را به آسانی و با سرعت ایجاد کرد و یا نمودارها (Chart) را براساس داده های موردنظر به سادگی ایجاد و چاپ کرد.

| Northwind : Dat                                                                                                    | labase (Access T+++ file form                                                                                                    | unt)      | 1                                                                 |
|----------------------------------------------------------------------------------------------------|----------------------------------------------------------------------------------------------------|-----------|-------------------------------------------------------------------|
| Deven Costa                                                                                                    | n istev X Ha De 📰 🖩                                                                                                    | Ē.        |                                                                   |
| Copets<br>Tables<br>Conven<br>Conven<br>Form<br>Form | Create report in Design view     Greate report by using wixed     Abhabetical List of Products     Catalog     Catalog Subreport     Customer Labels     Deployee Seles by Country     Products by Category     Seles by Category     Seles by Category | Seis Sama | Totals by Amount<br>ary of Sales by Quarts<br>and Edward Distance |

کنجکاوی ۱- تحقیق کنید چه شباهتهایی در این گزارشات مشاهده می شود؟ ۲- امکانات در دسترس در گزارشات در زمان اجرا و نمایش چیست؟ **راهنمایی:** امکاناتی مثل چاپ، جستجو، حرکت بین صفحات و... **۵–۳–۲ ماکرو ها بر ای کنترل کلیدها**: Access شامل دو امکان برنامه نویسی مجزاست : ماکروها (macro) و محیط شبیه VisualBasic (VBA). ماکروها، کد برنامه ی فرمان های مورد استفاده در محیط Access هستند. می توان با ماکرو به جای انجام کارها به صورت دستی و با کمک کلیدها، عملیات را خودکار کرد. به طور مثال، می توانید ماکرویی ایجاد کنید زمانی که جدولی باز شود نشانگر در آخرین رکورد قرار گیرد بدون آن که پس از باز شدن جدول، از کلیدها یا دکمه هایی استفاده کنید. زمانی که یک ماکرو ایجاد شد، برای اجرا در زمان مناسب می توانید دکمه ای بر روی فرم قرار دهید تا با کلیک روی آن ها، آن ماکرو اجرا شود. هم چنین می توانید تعیین کنید زمانی که نشانگر یا ماوس روی یک فیلد قرار گرفت، به طور اتو ماتیک ماکرویی اجرا شود. نیازی نیست برنامه نویس باشید تا ماکرویی را ایجاد کنید چرا که محیط کار کمک می کند تا به سادگی ماکرو ایجاد شود.

تمرین ۵\_۲: در بانک Northwind.mdb ماکروهای ایجاد شده را مشاهده کنید. \* دقت کنید که این ماکر وها پیحیده به نظر می رسند و البته کار بسیاری هم انجام می دهند. 😓 Northwind : Database (Access 🕶 file format) 👘 🔲 🔀 Bun Cesion New X + The T Obtects Customer Labels Dialog Customer Phone List Tables Customers Queries Sales Totals by Amount E Forms Sample Autokeys III Reports Scolers Pages Macros Modules Groups

**۶–۳–۲ ماجول ها بر ای نوشتن برنامه های مور دنظر :** ماجول، بخش اصلی برنامه نویسی است. ماجول اصطلاح دیگری برای برنامه های 'VBA است. VBA زبان برنامه نویسی است که براساس زبان Basic ایجاد شده است. ماکرو ها برای ذخیره ی کلیدهای فرمان و یا پاک کردن داده های وارد شده در یک فیلد مناسب هستند ولی زمانی که عملیات و دستورات پیچیده تری نیاز باشد، باید

+ Favorites

۱ـ Visual Basic for Application، در کتاب برنامه سازی ۳ با VBA آشنا می شوید.

برنامهنویسی کرد. مثلاً فرض کنید سفارشات کتاب را بهوسیله ی پست الکترونیک دریافت کرده اید، آن گاه می توانید برنامه ای بنویسید که پیام ها را از صندوق پست خوانده، رکوردهایی را به جدول خاصی در بانک وارد نماید. با این کار دیگر نیازی به کپی اطلاعات بهوسیله ی یک اپراتور نیست. هم چنین می توان برنامه ای نوشت که با کلیک روی دکمه ی ارسال، لیست اقلام ارسالی و برچسب نامه را چاپ کرده، موجودی انبار را نیز کسر نماید و یک پیغام نیز بهوسیله ی پست الکترونیک به مشتری ارسال کند.

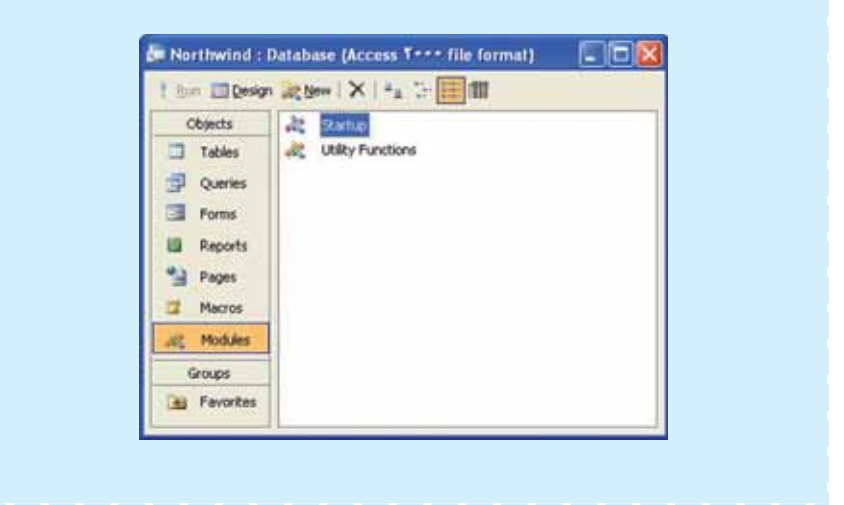

تمرین ۲-۲: در بانک Northwind.mdb ماجول های ایجاد شده را مشاهده کنید.

۱\_ در کتاب بستههای نرمافزاری ۳، جلد دوم، با چگونگی ایجاد فرم و کار کردن با آن در صفحات وب آشنا میشوید.

| pen 🛃 Desig                                                                                          |
|----------------------------------------------------------------------------------------------------|
| Objects<br>Tables<br>Queries<br>Parms<br>Reports<br>Pager<br>Macros<br>Modules<br>Groups<br>Favorbes |

۲-۴ ایجاد یک پایگاه داده در نرم افزار Access

برای آن که بتوانیم اشیاء بانک اطلاعاتی را ایجاد کنیم و درواقع سیستم بانک اطلاعاتی طراحی شده ی خود را پیادهسازی نماییم باید یک بانک پایگاه داده با پسوند mdb. داشته باشیم. این فایل واقعیت فیزیکی جدولها، فرمها، پرس وجوها، گزارش ها و سایر اشیاء بانک را دربر می گیرد. برای ایجاد فایل بانک میتوانیم از ویزارد استفاده کنیم. با ویزارد میتوانیم براساس یکی از بانکهای اطلاعاتی از پیش تعریف شده، بانک اطلاعاتی دلخواه خود را همراه با جدولها، گزارش ها و فرمهای موردنیاز بسازیم. اما از آنجایی که ممکن است بانک اطلاعاتی ما با هیچیک از بانک اطلاعاتی از پیش ساخته شده ی موجود در Access سازگار نباشد، این روش مناسب نیست. بنابراین ابتدا یک بانک اطلاعاتی خالی ایجاد می کنیم و سپس جدولها، فرمها، گزارشها، پرس وجوها را به آن اضافه می کنیم.

| New File • ×                                          | تمرین ۸-۲: بانک اطلاعاتی DBProj.mdb را   |
|-------------------------------------------------------|------------------------------------------|
| New                                                   | بدون کمک ویزارد ایجاد کنید.              |
| Blank database<br>Blank data access page              | مراحل ايجاد بهصورت زير است :             |
| Project using existing data<br>Project using new data | _ پس از ورود بـه Access از مـنـو ی File  |
| From existing file                                    | گزینهی New را انتخاب کنید.               |
| Search online for:                                    | ـ روی گزینهی Blank Access database       |
| Templates on Office Online                            | از پانل ایجاد مطابق شکل روبهروکلیک کنید. |

ــ Access نام و محل ذخیرهسازی فایل را میپرسد. در قسمت File Name، نام بانک اطلاعاتی را DBProj تایپ کرده، سپس دکمه ی Create را کلیک نمایید. همیشه محل ذخیره ی مناسبی را برای فایل درنظر بگیرید. پس از ایجاد بانک، پنجره ی بانک نشان داده می شود که در ابتدای فصل توضیح داده شده است.

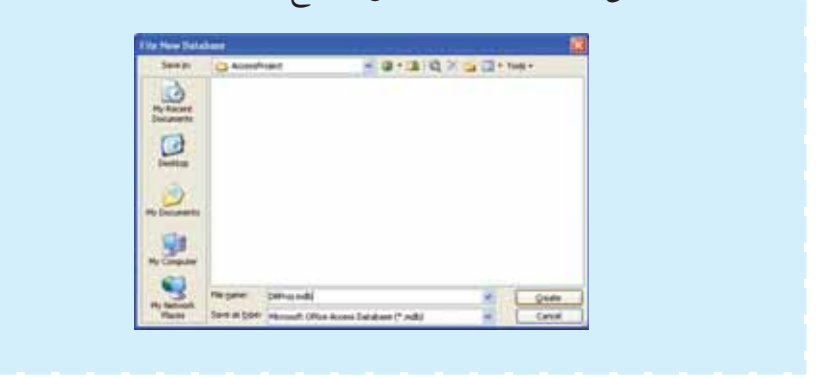

**۵\_۲\_ بستن پایگاه داده** بانک اطلاعاتی ایجاد شده از طریق منوی File، گزینه ی Close بسته می شود ولی توجه کنید که هنوز محیط کار Access فعال است، اگرچه یک سری از قابلیت های محیط کار Access در دسترس هستند.

کنجکاوی \_\_\_\_\_ کنجکاوی \_\_\_\_\_ کار Access در صورت فعال نبودن یک بانک داده در چه قابلیتهایی در محیط کار Access در صورت فعال نبودن یک بانک داده در دسترس است؟

# ۶\_۲\_ باز کردن پایگاه دادهی موجود

مانند باز کردن فایل در سایر نرمافزارهای تحت ویندوز است. مجدداً یادآوری میکنیم که از منوی File، گزینهی Open را انتخاب کنید.

از پنجره ی باز شده، نام و محل فایل ذخیره شده را انتخاب نمایید و دکمه ی Open را کلیک کنید. Access بانک اطلاعاتی موردنظر را باز می کند و پنجره ی بانک نشان داده می شود.

#### خلاصه ی فصل

بانک اطلاعاتی Access یکی از ابزارهای مدیریت داده است. با افزایش حجم دادهها باید بتوانیم آنها را تجزیه و تحلیل کنیم و اطلاعات موردنیاز را بازیافت نماییم. Access، مانند سایر نرمافزارهای تحت ویندوز دارای یک محیط کار است که ابزارها، منوها و امکانات متعددی را دربر دارد. پنجره ی اصلی آن علاوه بر امکاناتی که از آنها نام برده ایم، شامل اشیاء بانک اطلاعاتی است. مهم ترین اشیاء بانک عبارتند از : جدول ها، پرس وجوها، گزارش ها و فرم ها.

جدول مهم ترین جزء بانک است که دادهها را نگه می دارد. با پرسو جو می توان دادههای با شرط خاص را بازیافت کرد. از فرمها برای نمایش، ورود و ویرایش ساده تر دادهها استفاده می شود ؛ از گزارش ها برای نمایش دادهها و چاپ آن ها در طرح مناسب استفاده می شود.

قبل از ایجاد بانک و اشیاء آن باید، بانک اطلاعاتی طراحی گردد. هدف از طراحی، شناخت محیط عملیاتی، نیاز کاربران و درنظر گرفتن تمام امکانات موردنیاز بانک اطلاعاتی قبل از پیادهسازی است. باید جدول ها، فرم ها، گزارش ها و غیره طراحی شوند با انجام طراحی، در زمان پیادهسازی در محیط Access، با اشکالات اساسی مواجه نمی شویم که در غیر این صورت کار اصلاح اشکالات ایجاد شده به مراتب بسیار دشوارتر و وقت گیرتر خواهد بود.

**خودآزمایی** ۱\_ محیط کار Access شامل چه امکاناتی است؟ ۲\_ امکانات پنجره ی اشیاء بانک را نام برده و مختصر توضیح دهید. ۳\_ انواع اصلی اشیاء بانک اطلاعاتی را نام ببرید و توضیح دهید.